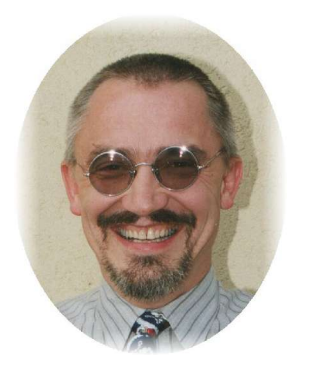

Programlistings

die unendliche Geschichte ...

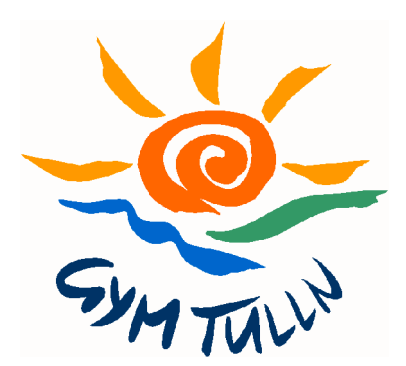

"Leider bringen neue Geräte und neue Programme nicht immer nur Gutes". So ist es mit dem Voyage 200 und den mitgelieferten TI-Connect – Programmen nicht möglich, einfach eine Programmliste auf den PC zu portieren und dort auszudrucken!

## Doch mit einigen Tricks geht es doch! (:-)

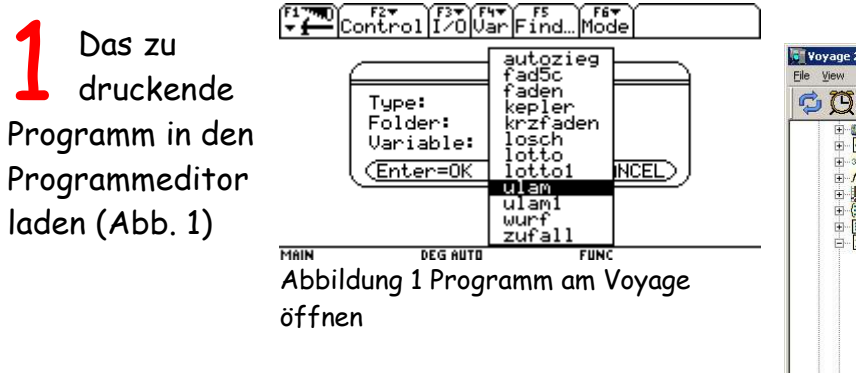

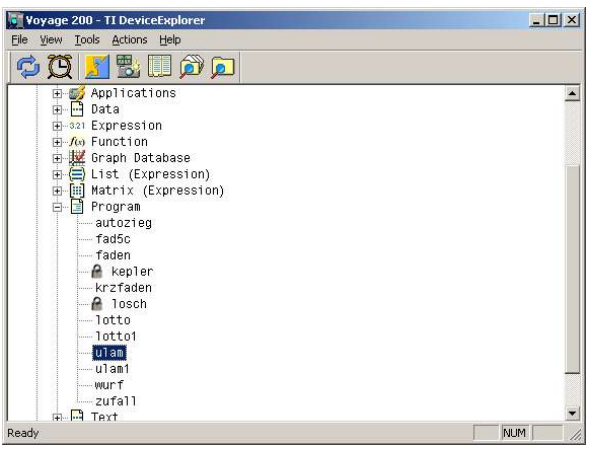

Das Programm mit Hilfe von TI-Device-Explorer auf den PC kopieren (Abb. 2)

Abbildung 2 Mit [Actions] [Copy to PC] wird das gewählte Programm übertragen

3 Das Programm mit einem <u>guten</u> Textverarbeitungsprogramm und dem Ti92Pluspc-Zeichensatz laden (Abb. 3 und 4)

| Eigenschaften        |                         | OK            |
|----------------------|-------------------------|---------------|
| Z <u>e</u> ichensatz | Westeuropa (ISO-8859-1) |               |
| Grundschrift         | Ti92Pluspc 💌            | Abbrecher     |
| <u>S</u> prache      | Deutsch (Deutschland)   | <u>H</u> ilfe |

Abbildung 4 Filtereigenschaften festlegen ...

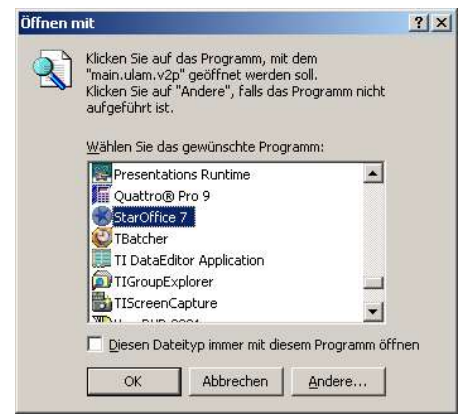

Abbildung 3 ... nicht nur Klicken sondern "Öffnen mit" wählen!

Einige störende Zeichen entfernen bzw. mit Suchen/Ersetzen umwandeln (Abb. 5, 6 und 7).

| chrift |   | Ti92Pluspc |   |   |   |    | • <u>B</u> ereich |    |   |   | Latein-1 |   |              |   |   | -  | OK            |
|--------|---|------------|---|---|---|----|-------------------|----|---|---|----------|---|--------------|---|---|----|---------------|
| Ø      | 1 | 2          | 3 | 4 | 5 | 6  | 7                 | 8  | 9 | : | ;        | < | =            | > | ? | -  | Abbrechen     |
| 0      | А | В          | С | D | E | F  | G                 | Н  | Ι | J | Κ        | L | Μ            | Ν | 0 |    | Hilfe         |
| Ρ      | Q | R          | S | Т | U | ٧  | W                 | Х  | Y | Ζ | Ι        | 1 | ]            | ۸ | _ |    |               |
|        | а | b          | C | d | e | f  | g                 | h  | i | j | k        | 1 | m            | n | 0 |    | Löschen       |
| р      | q | r          | s | t | u | ۷  | Ŵ                 | ×  | У | z | {        | 1 | }            | ~ | α |    |               |
| β      | ρ | Σ          | σ | τ | ≠ | 2  |                   | E  | ¢ | £ | a        | ¥ | $\checkmark$ | 0 | 7 |    | $\rightarrow$ |
| -      |   | ۰          | + | 2 | 3 | -1 | μ                 | 40 | × | 1 | 2        | d | ſ            | ~ | ٤ |    |               |
| +      | U | 0          | c | e | À | Á  | Â                 | Ã  | Ä | Ă | i        | Ç | È            | É | Ê | -1 | U+0088 (187   |

Abbildung 6 Den Wertzuweisungspfeil fügt man als Sonderzeichen einmal ein...

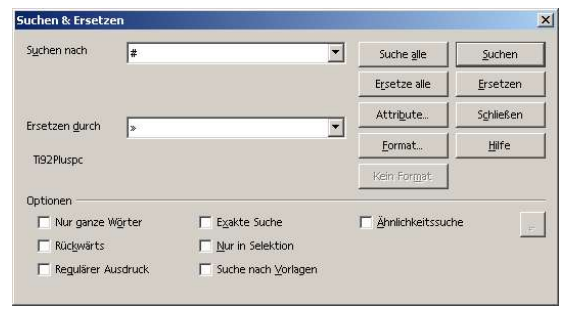

Abbildung 7 ... und ersetzt alle '#' durch ' $_{\rightarrow}$  '

5 Programmliste drucken (Abb. 8)

Ulam(n) Prgm ClrI0 DelVar ulm 1→i While n>1 If  $mod(n,2)=\emptyset$  Then n/2→n Else n\*3+1→n EndIf Disp n n→ulm[i] i+1→i EndWhile EndPrgm

Abbildung 8 Ergebnis!

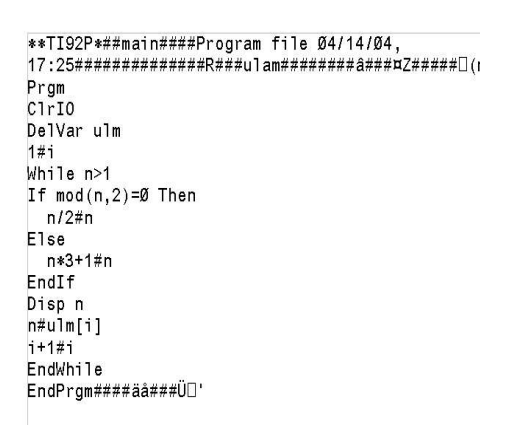

Abbildung 5 Das importierte File enthält noch einige Schönheitsfehler!